## Digital Services Guide

Learn how to use your Member Portal and Easy Claim app

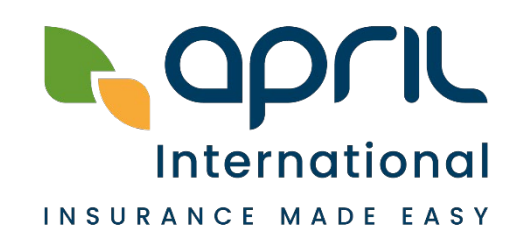

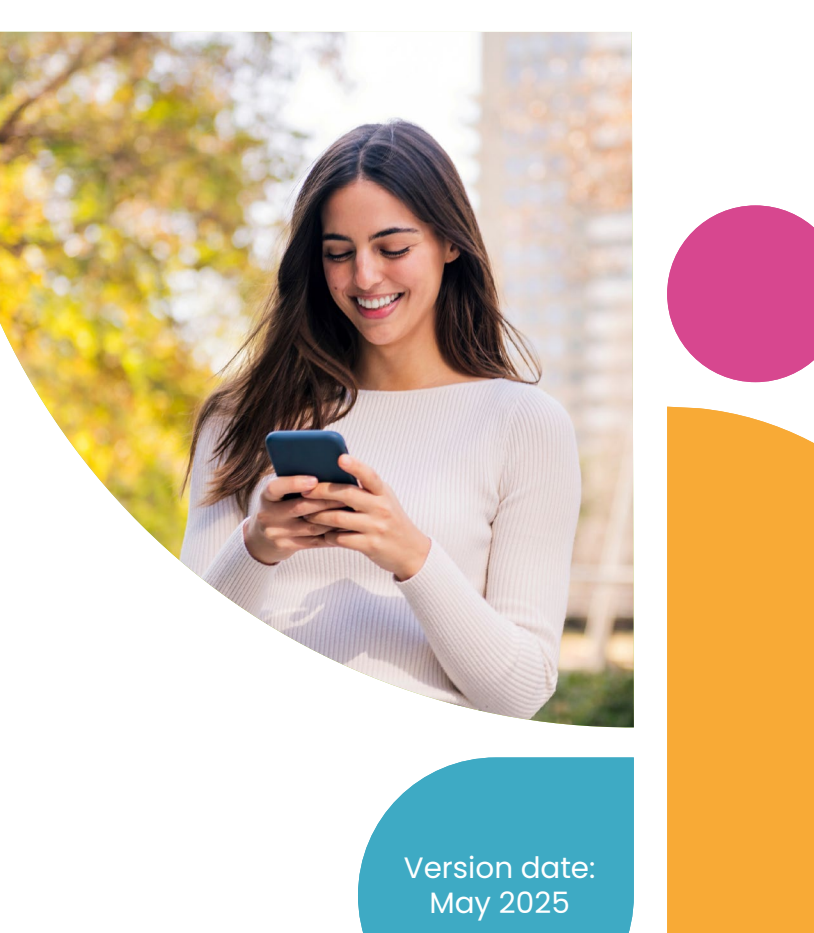

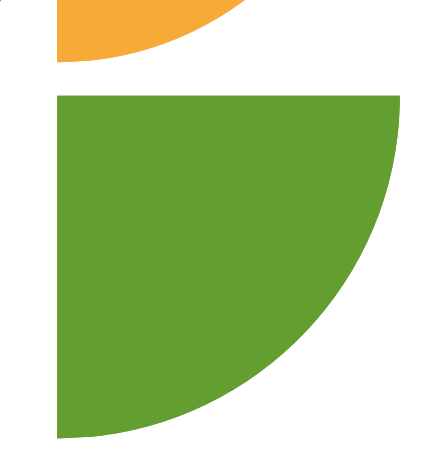

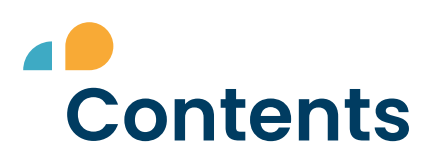

#### **GET STARTED**

| <u>p. 3</u> | Overview of your online services             |
|-------------|----------------------------------------------|
| <u>p. 4</u> | Access your Easy Claim app and Member Portal |
| p. 5        | First steps: How to activate your account    |

#### **EASY CLAIM APP & MEMBER PORTAL**

- <u>p. 6</u> Submit your claims for reimbursement
- <u>p. 7</u> Track your claim status
- <u>p. 8</u> Add missing documents to your claim
- <u>p. 9</u> Add your bank details
- <u>p. 10</u> Access your e-card
- <u>p. 11</u> My policy: all in one place
- p. 12 How to find a healthcare provider
- p. 13 Submit a hospitalisation request
- p. 14 Documents
- p. 15 Contact us

#### YOUR TELEHEALTH SERVICES

Request a teleconsultation Request a Second Medical Opinion Request Stress Management Counselling

#### FAQs

<u>p. 18</u>

<u>p. 20</u> <u>p. 22</u>

p. 25Forgotten passwordp. 26Additional questions

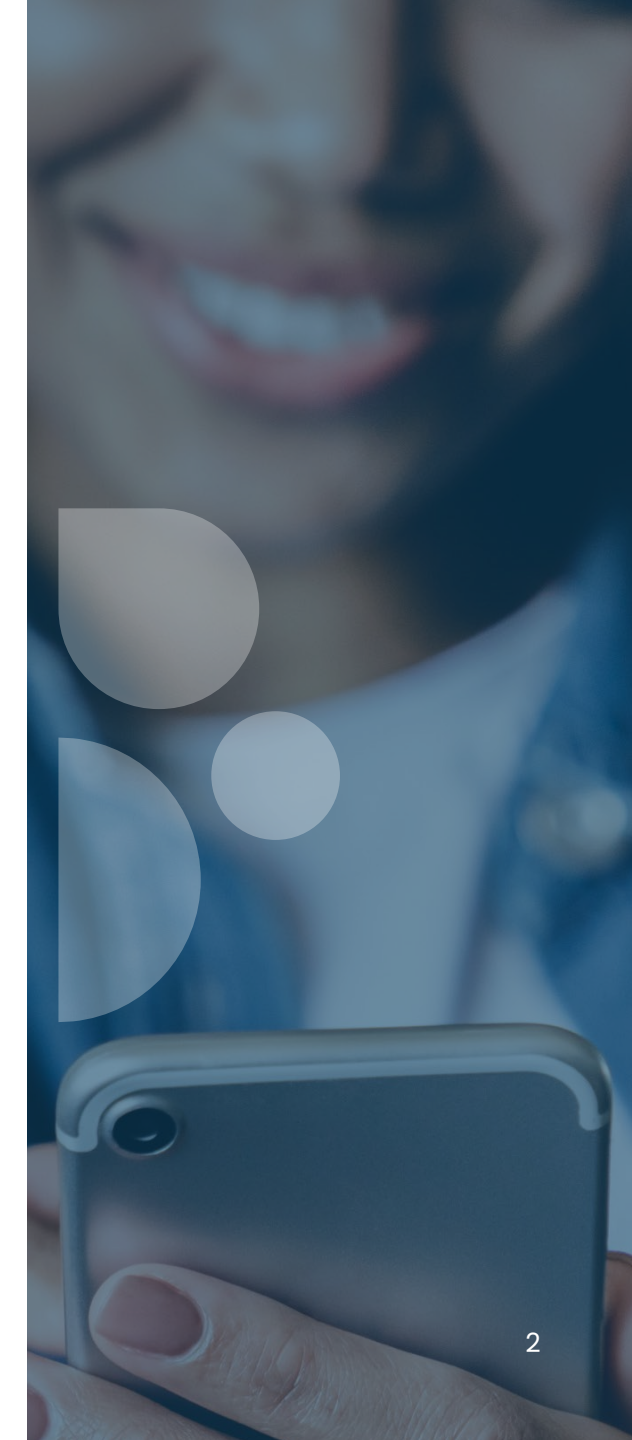

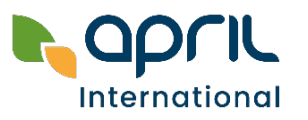

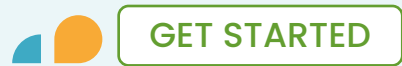

### **Overview of your online services**

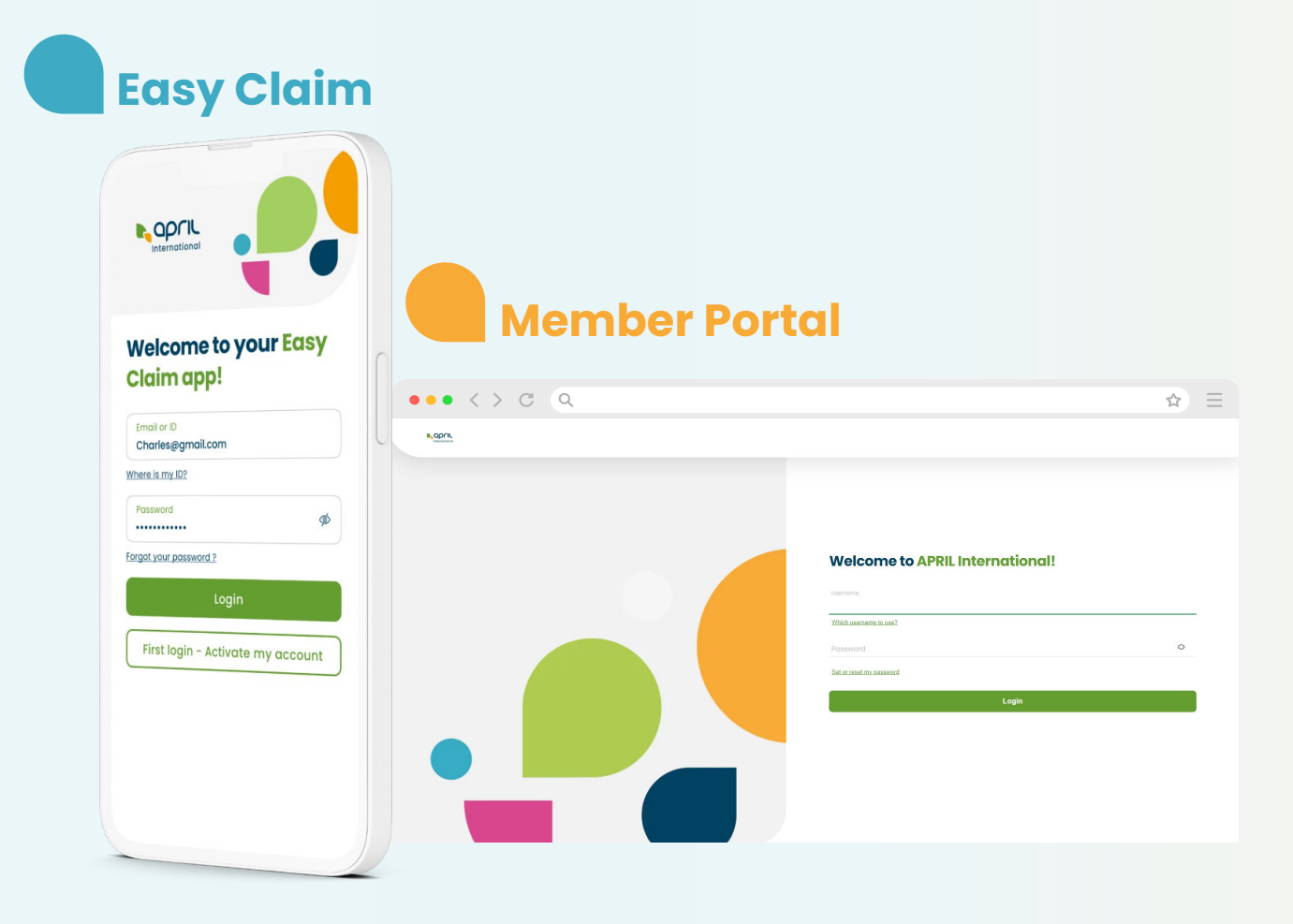

|   | Submit, update and track your claims              |
|---|---------------------------------------------------|
|   | Access and download your e-card                   |
|   | Add or update your bank details                   |
|   | View your policy details                          |
| 0 | Search for healthcare providers (Easy Claim only) |
| + | Send a hospitalisation request (Easy Claim only)  |
|   | Access useful contacts                            |
|   | Request telehealth services                       |
| ৶ | Download your documents (Member Portal only)      |

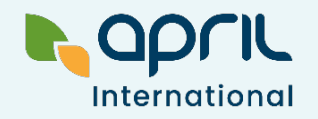

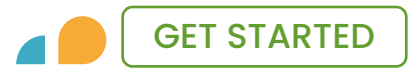

### Access your Easy Claim app and Member Portal

Download your Easy Claim app from the **Apple or Google Play Store** and log in using the same email address and password as your Member Portal.

**Easy Claim** 

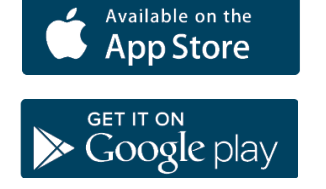

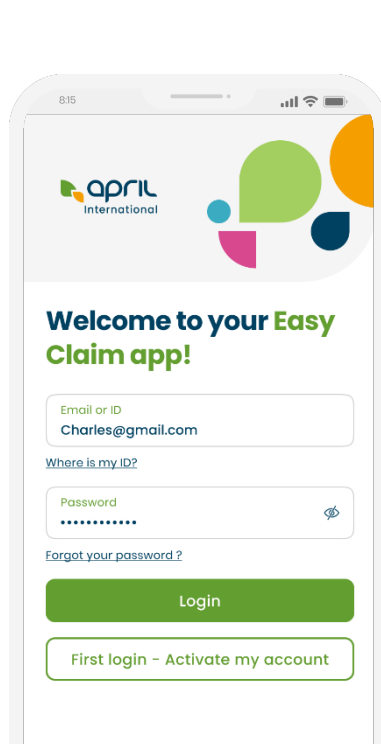

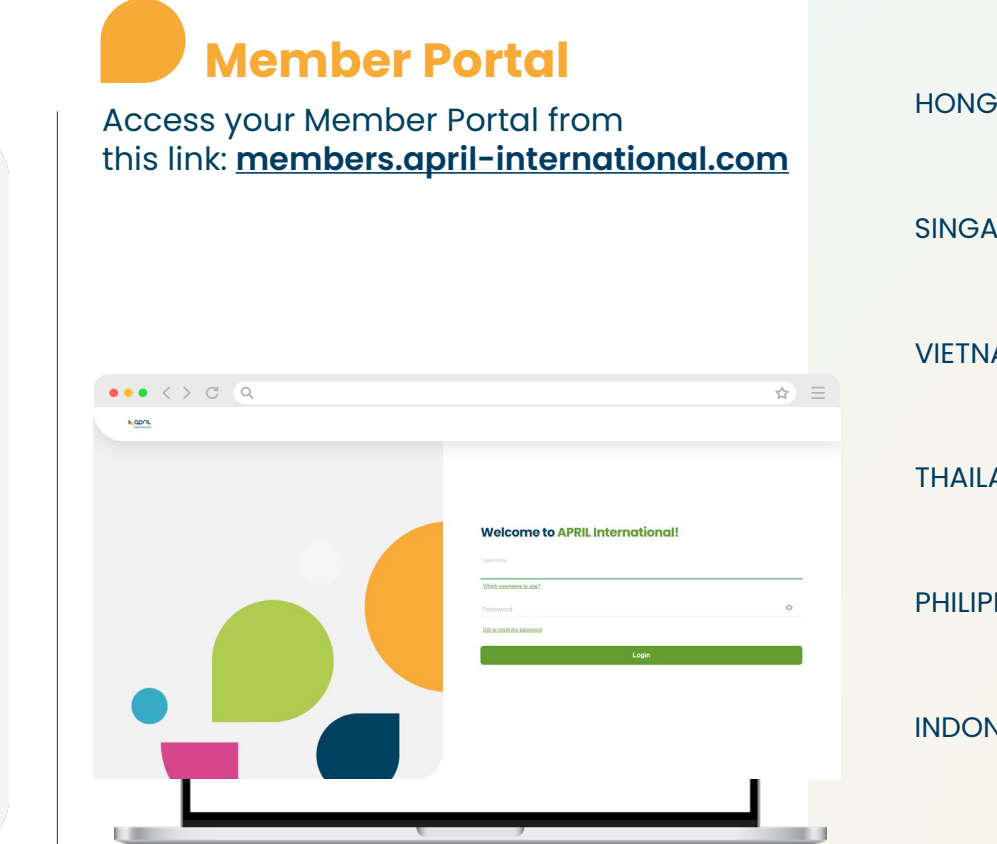

#### **Need assistance?** Contact your local Customer Service

+852 2526 0918 HONG KONG contact.hk@april.com  $+65\,6736\,0057$ SINGAPORE contact.sg@april.com +84 28 7307 7984 VIETNAM contact.vn@april.com +66 2022 9170 THAILAND contact.th@april.com +63 (2) 85402330 PHILIPPINES contact.ph@april.com +62 31 9920 6851 **INDONESIA** contact.indo@april.com

### GET STARTED

### First steps: How to activate your account

#### > Check your emails

You have received an email inviting you to confirm your registration (sent from <u>noreply@april.com</u>).

This email was sent to the email address you provided in your policy application. The link will be valid for 48 hours.

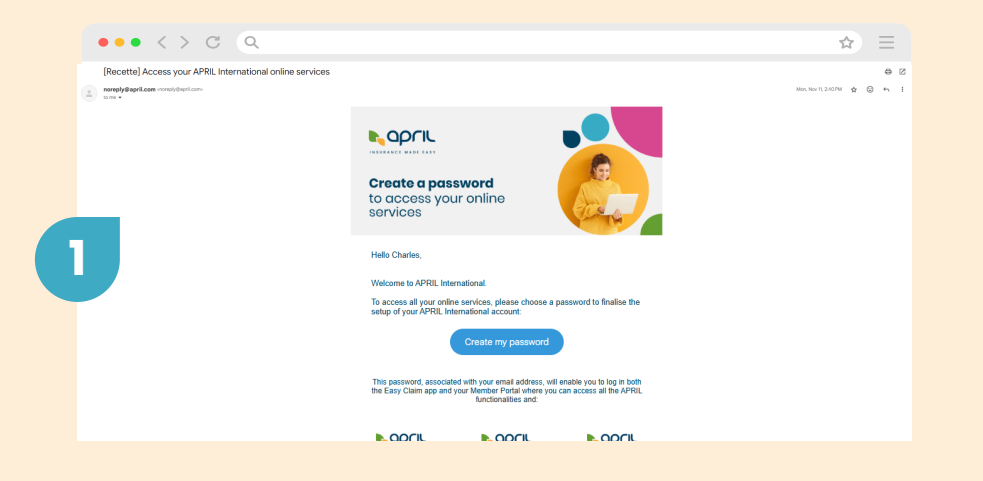

### After clicking on "Create my password", you will need to create a password, and then click Confirm.

That's it! You have successfully registered to your Member Portal. You will be able to connect with your email address and chosen password anytime, anywhere.

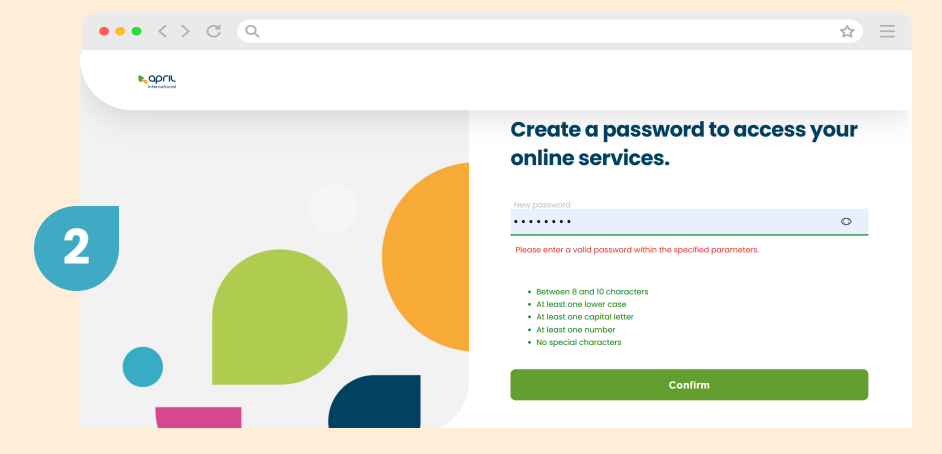

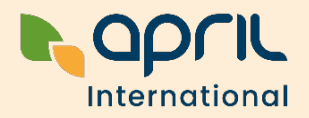

# Submit your claims for reimbursement

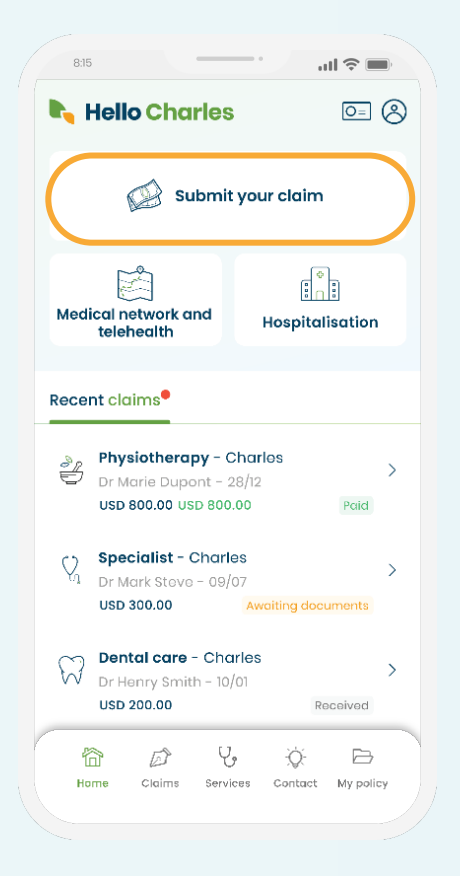

EASY CLAIM

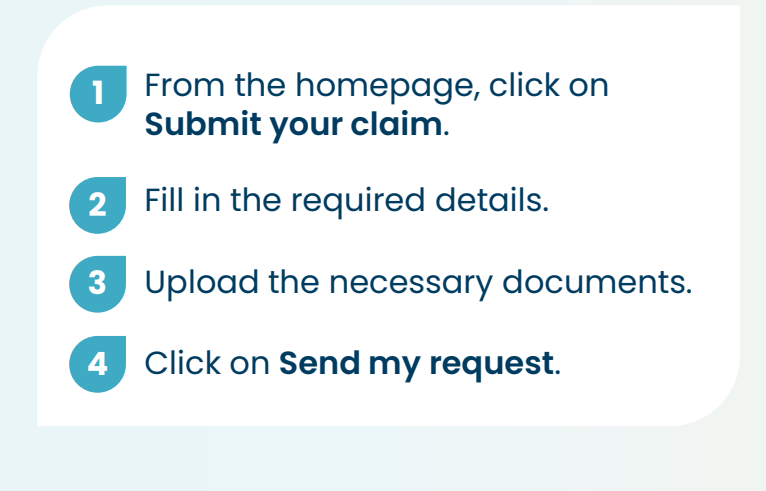

#### Important:

To avoid any delays in claims reimbursement, please make sure you have provided your bank details. If you haven't, please refer to **page 9**.

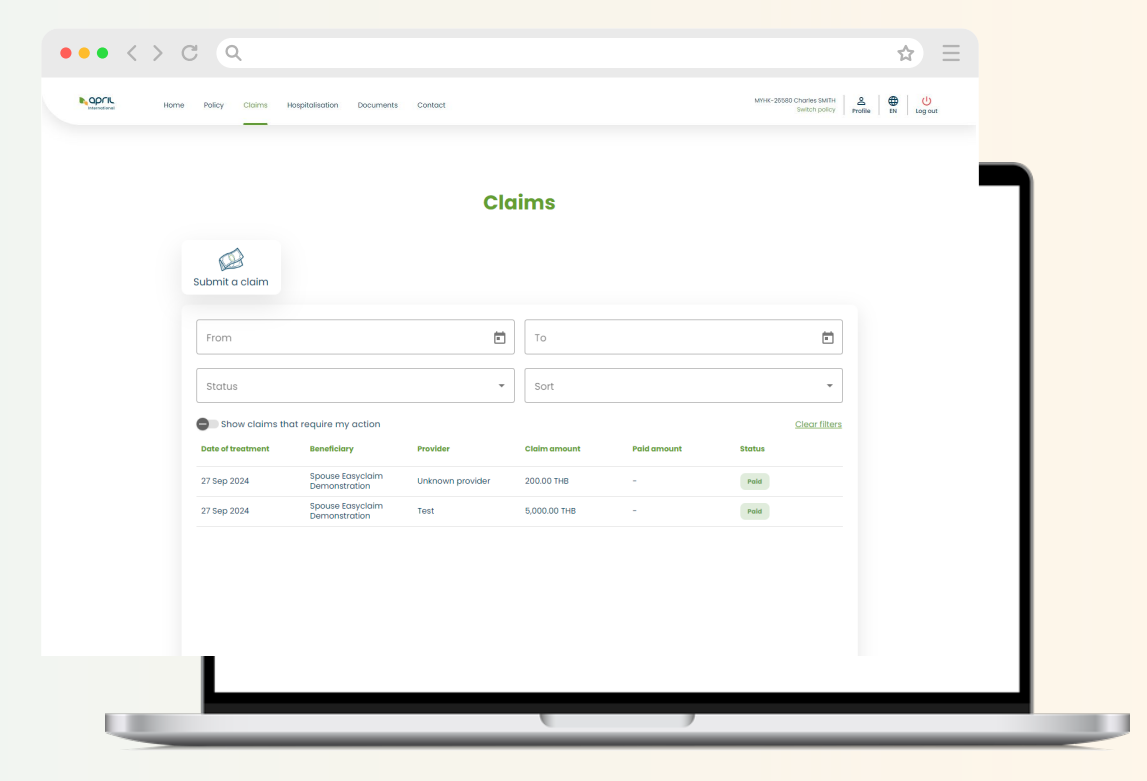

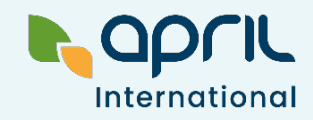

### Track your claim status

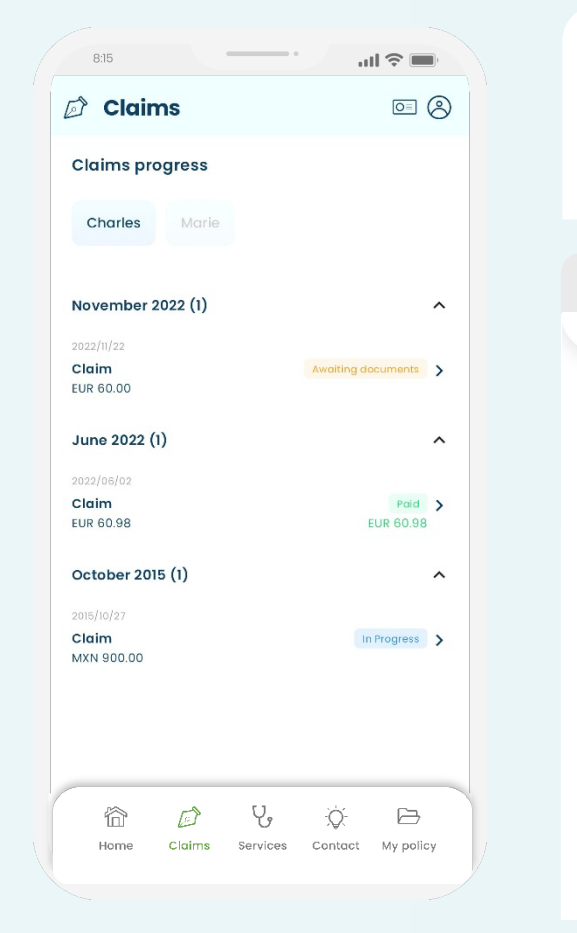

EASY CLAIM

| You can t<br><b>homepa</b><br>submitte | track the st<br><b>ge</b> under <b>C</b><br>d claims. | atus of <b>Jaims</b> to | your cl<br>view c | aims on<br>111 your | the                                       |                             |
|----------------------------------------|-------------------------------------------------------|-------------------------|-------------------|---------------------|-------------------------------------------|-----------------------------|
| •• < > C (                             | 2                                                     |                         |                   |                     |                                           | ☆ =                         |
| Home Policy                            | Claims Hospitalisation Docur                          | nents Contact           |                   |                     | MYHK-26580 Charles SMITH<br>Switch policy | 온 🔮 🔱<br>Profile EN Log out |
| Submit a cla                           | im                                                    | Clo                     | lims              |                     |                                           |                             |
| From                                   |                                                       | ē                       | То                |                     |                                           |                             |
| Status                                 | aims that require my action                           | Ŧ                       | Sort              |                     | Clear filters                             |                             |
| Date of treatm                         | ent Beneficiary                                       | Provider                | Claim amount      | Paid amount         | Status                                    |                             |
| 10 Oct 2024                            | Spouse Easyclaim<br>Demonstration                     | MEDPARK HOSPITAL        | 5,990.00 THB      | -                   | Awaiting documents                        |                             |
| 09 Oct 2024                            | Spouse Easyclaim<br>Demonstration                     | RAFFLESDIAGNOSTICA      | 456.00 SGD        | -                   | Paid                                      |                             |
| 07 Oct 2024                            | Spouse Easyclaim<br>Demonstration                     | OT&P BODYWORX           | 3,768.00 HKD      | -                   | In progress                               |                             |
| 27 Sep 2024                            | Spouse Easyclaim<br>Demonstration                     | Unknown provider        | 200.00 THB        | -                   | Paid                                      |                             |
| 27 Sep 2024                            | Spouse Easyclaim<br>Demonstration                     | Test                    | 5,000.00 THB      | -                   | Paid                                      |                             |
|                                        |                                                       |                         |                   |                     |                                           |                             |

The status of your claims will appear as:

#### In progress

- The claim is being processed

#### Awaiting documents

- The claim is missing required documentation

#### Paid

- The claim has been paid

Once your claim has been settled, your Explanation of Benefits (EOB) will be available for download.

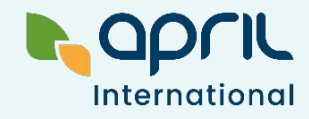

# Add missing documents to your claim

If one of your claims is pending due to missing information or documents, its status will show as

EASY CLAIM

Awaiting documents

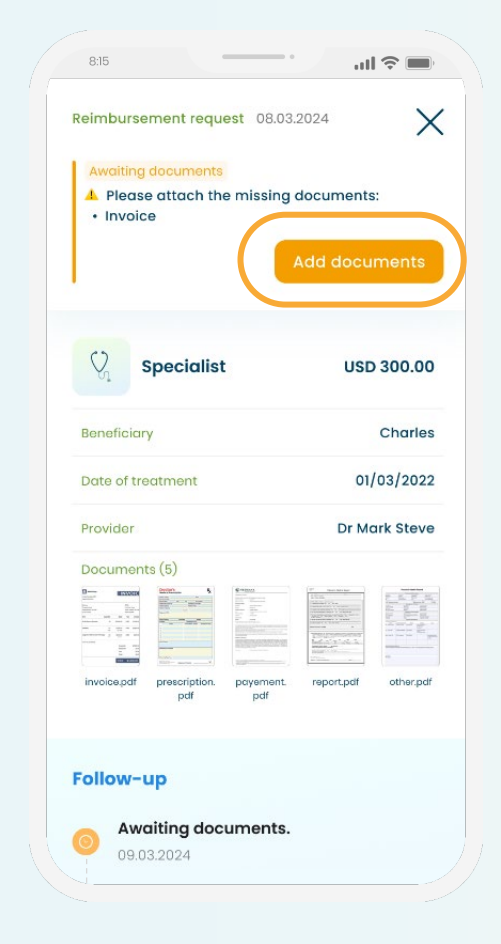

L april

| $\langle \rangle$ | Q (               |                                   |                    |              |             |                         | ☆ Ξ                           |
|-------------------|-------------------|-----------------------------------|--------------------|--------------|-------------|-------------------------|-------------------------------|
| Home              | Policy Claims H   | lospitalisation Documen           | ts Contact         |              |             | MYHK-26580 Char<br>Swit | tes SMITH A Define EN Log out |
|                   | _                 |                                   | Clo                | aims         |             |                         |                               |
|                   | Submit a claim    |                                   |                    |              |             |                         |                               |
|                   | From              |                                   | Ē                  | То           |             | Ē                       |                               |
|                   | Status            |                                   | •                  | Sort         |             | •                       |                               |
|                   | Show claims the   | at require my action              |                    |              |             | <u>Clear filters</u>    |                               |
|                   | Date of treatment | Beneficiary                       | Provider           | Claim amount | Paid amount | Status                  |                               |
|                   | 10 Oct 2024       | Spouse Easyclaim<br>Demonstration | MEDPARK HOSPITAL   | 5,990.00 THB | -           | Awaiting documents      |                               |
|                   | 09 Oct 2024       | Spouse Easyclaim<br>Demonstration | RAFFLESDIAGNOSTICA | 456.00 SGD   | -           | Paid                    |                               |
|                   | 07 Oct 2024       | Spouse Easyclaim<br>Demonstration | OT&P BODYWORX      | 3,768.00 HKD | -           | In progress             |                               |
|                   | 27 Sep 2024       | Spouse Easyclaim<br>Demonstration | Unknown provider   | 200.00 THB   | -           | Paid                    |                               |
|                   | 27 Sep 2024       | Spouse Easyclaim<br>Demonstration | Test               | 5,000.00 THB | -           | Paid                    |                               |
|                   |                   |                                   |                    |              |             |                         |                               |

Simply select the pertinent claim on your Easy Claim app or Member Portal and **upload** the necessary document.

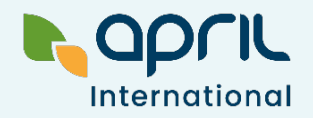

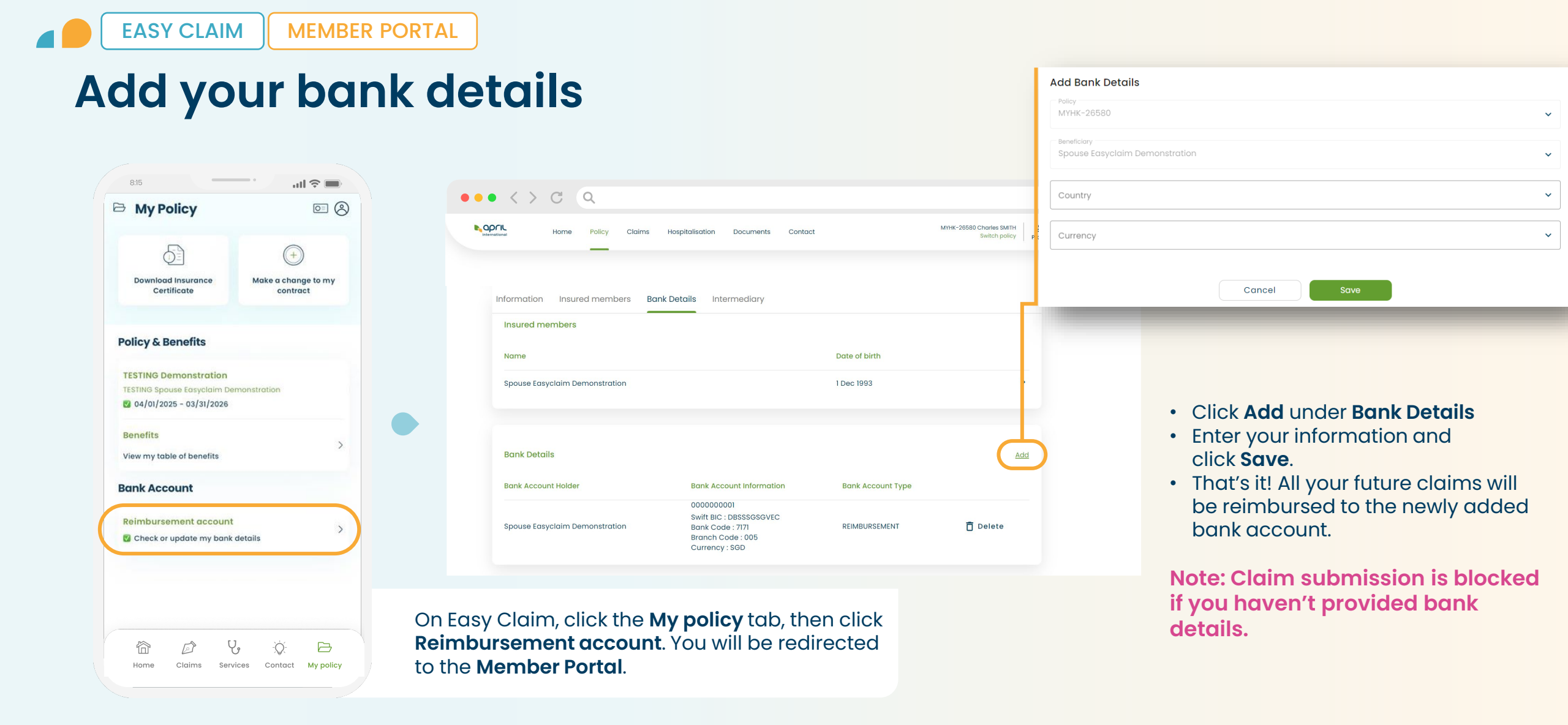

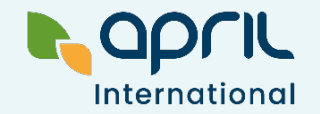

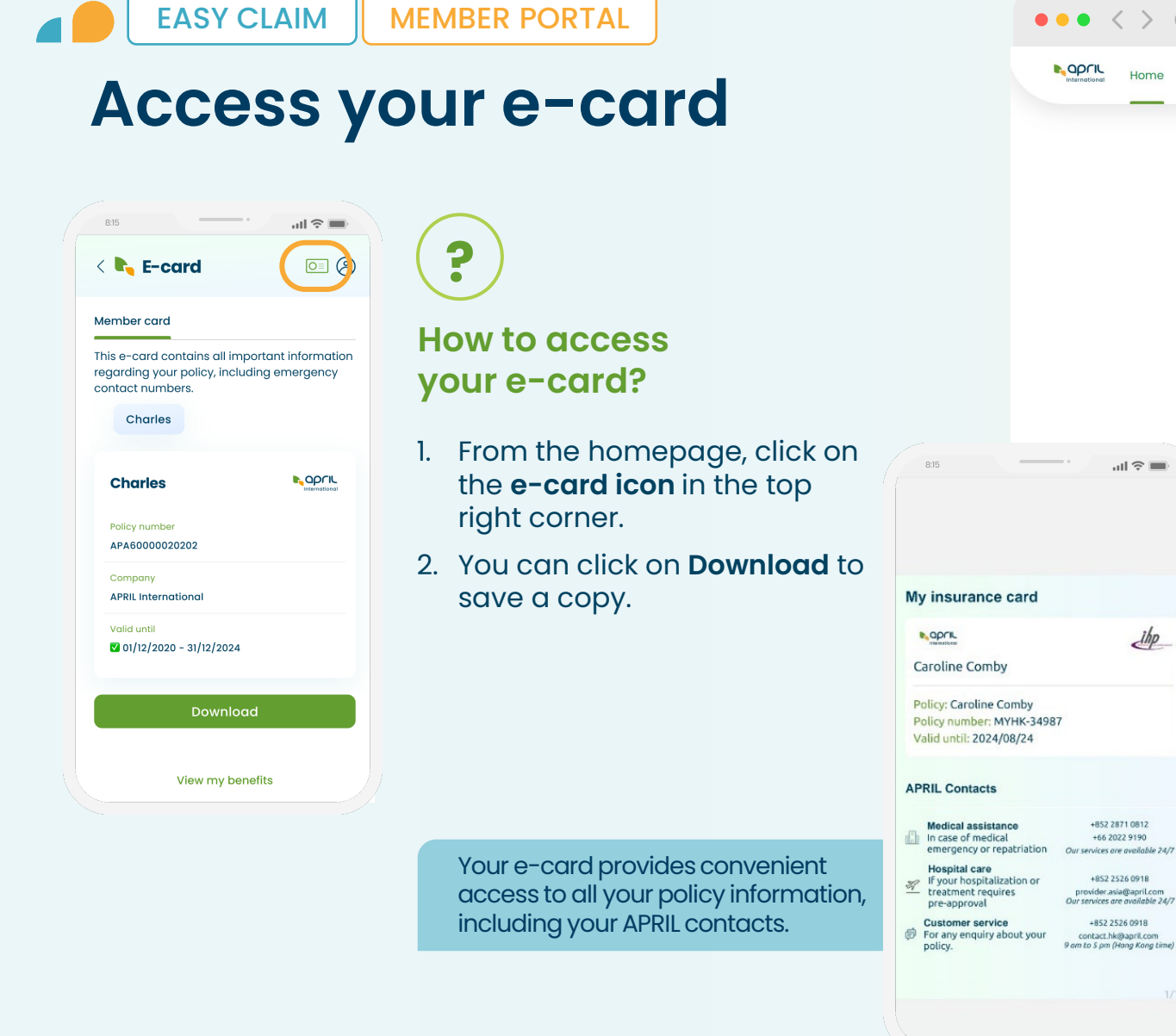

| •                                                       | • < > C                                                                              | Q                                     |                         |                                                   | ☆ Ξ                                     |
|---------------------------------------------------------|--------------------------------------------------------------------------------------|---------------------------------------|-------------------------|---------------------------------------------------|-----------------------------------------|
|                                                         |                                                                                      | Policy Claims Hospitalisation Documer | nts Contact             | MYHK-2658<br>TESTING Demonstratio<br>Switch polic | 0 A U<br>y Profile EN Log out           |
|                                                         |                                                                                      |                                       |                         |                                                   |                                         |
|                                                         |                                                                                      | Notifications                         | Home                    |                                                   |                                         |
|                                                         |                                                                                      | Please add your bank details          |                         | Go to profile                                     |                                         |
|                                                         |                                                                                      | Quick actions                         | _                       |                                                   |                                         |
|                                                         |                                                                                      | Telehealth Submit a claim             | Download<br>urance Card |                                                   |                                         |
| _                                                       | ill 🗢 🔲                                                                              |                                       |                         |                                                   |                                         |
|                                                         |                                                                                      |                                       |                         | Terms & Conc                                      | itions • Cookie Policy • Privacy Policy |
| ce card                                                 | ika                                                                                  |                                       |                         |                                                   |                                         |
| nby                                                     | an                                                                                   |                                       |                         |                                                   |                                         |
| e Comby<br>: MYHK-3498<br>24/08/24                      | 7                                                                                    |                                       |                         |                                                   |                                         |
| ts                                                      |                                                                                      | On Member I                           | Portal, you ma          | ay download your                                  | Insurance                               |
| stance<br>dical<br>r repatriation<br>e<br>talization or | +852 2871 0812<br>+66 2022 9190<br>Our services are available 24/7<br>+852 2526 0918 | Card from th                          | e <b>Homepage</b>       | under Quick actio                                 | ons*.                                   |
| quires                                                  | provider.asia@apriLcom<br>Our services are available 24/7<br>+852 2526 0918          |                                       |                         |                                                   |                                         |

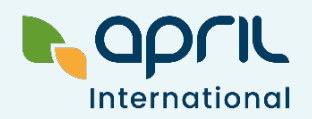

### My policy: all in one place

Access all your policy details in just a few clicks!

EASY CLAIM

- 1. Download your Insurance Certificate for easy access.
- 2. Keep your information updated, including your passport number and national ID number.
- 3. View your table of benefits to see what's covered under your policy.

4. Update your bank details for future claims.

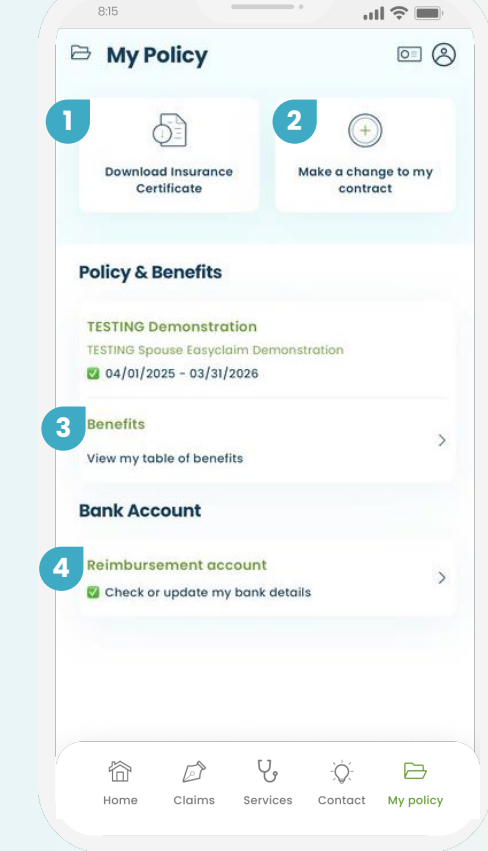

8:15

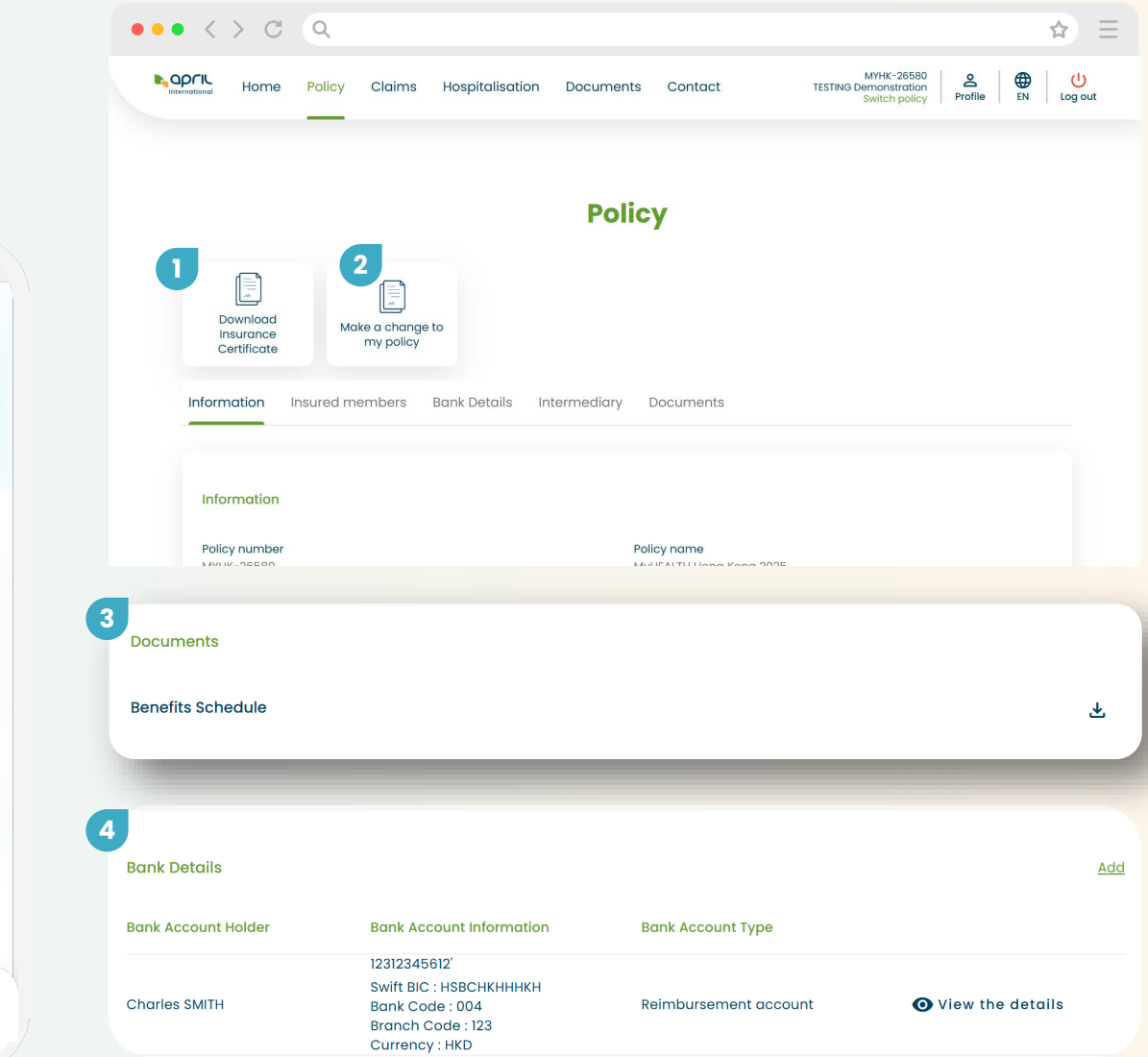

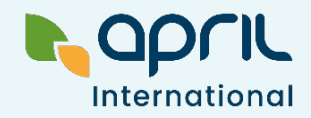

### How to find a healthcare provider

| < 🖉 Medica<br>teleheo                       | l network and<br>lith                                                                                                    | Erind a doctor                                                                                             |
|---------------------------------------------|----------------------------------------------------------------------------------------------------|----------------------------------------------------------------------------------------------------|
| Do you need to ta<br>Select the service you | Ik to a doctor?                                                                                                    | facilities. Start your search based or<br>then refine it by filtering the practitio<br>medical speciality. |
|                                             | Telehealth<br>B2% of all requests can be<br>addressed over the phone by a<br>doctor. Telehealth services are<br>useful for handling minor litnesses<br>equations you may have. | Location<br>Provider name<br>Speciality                                                                    |
|                                             | Find a doctor<br>Bench and locate the nearest<br>healthcare provider. Select from a<br>wide range of procetioners based<br>on their medical speciality.                        | Results with direct billing only                                                                           |
| 2                                           | Second medical opinion<br>Are you uncertain about your<br>diagnosis or a proposed<br>treatment plan? Request a second                                                          |                                                                                                    |
|                                             | doctor.                                                                                                    | Search                                                                                                    |

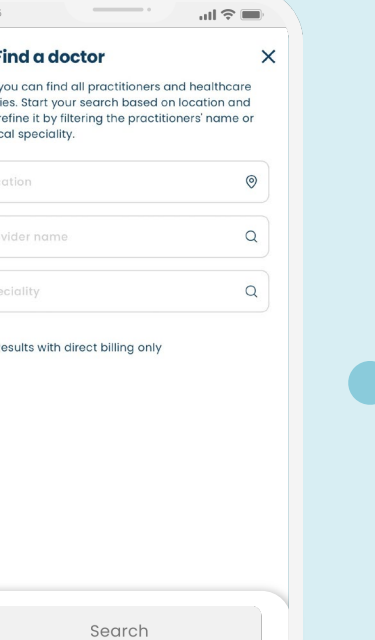

| 0.123 km                                                    |
|-------------------------------------------------------------|
| <ul> <li>Map</li> <li>0.123 km</li> <li>0.234 km</li> </ul> |
| 0.123 km                                                    |
| 0.123 km                                                    |
| 0.123 km                                                    |
| 0.234 km                                                    |
| 0.234 km                                                    |
| 0.234 km                                                    |
| 0.234 km                                                    |
|                                                             |
|                                                             |
|                                                             |
|                                                             |
| 0.312 km                                                    |
|                                                             |
|                                                             |
|                                                             |
|                                                             |
| 0.317 km                                                    |
| 0                                                           |

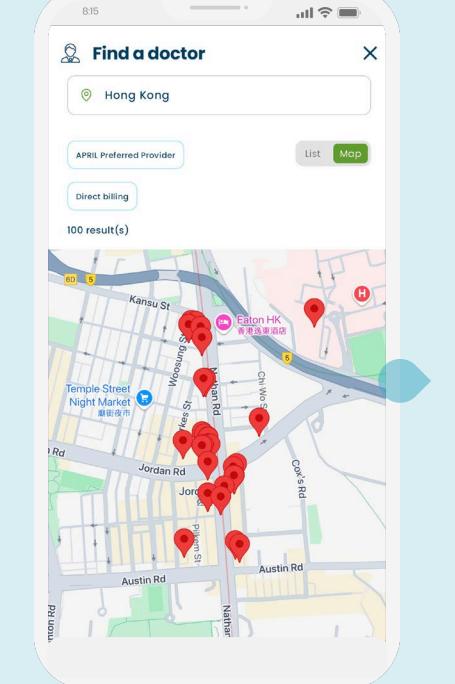

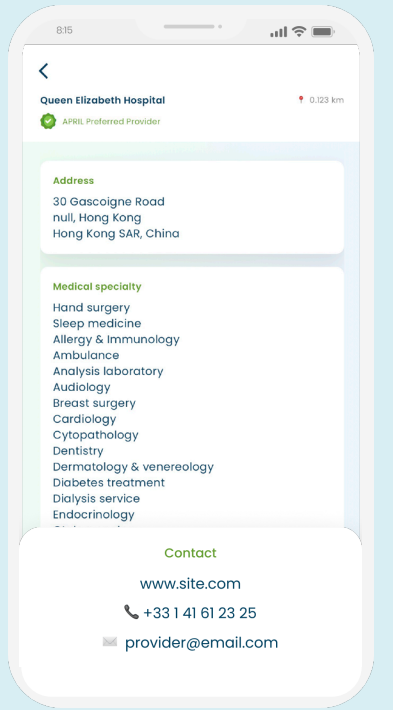

From the homepage, click on **Medical network and telehealth**, then select **Find a doctor** among the options. Enter your location. You can refine your search with the provider's name or specialty. If you want to see providers with Direct Billing only, tick the box **Direct billing**.

You can choose to view the results as a list or a map.

Click on any of the results to get more information about the provider, such as their opening hours and contact details.

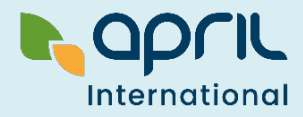

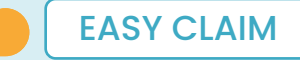

# Submit a hospitalisation request

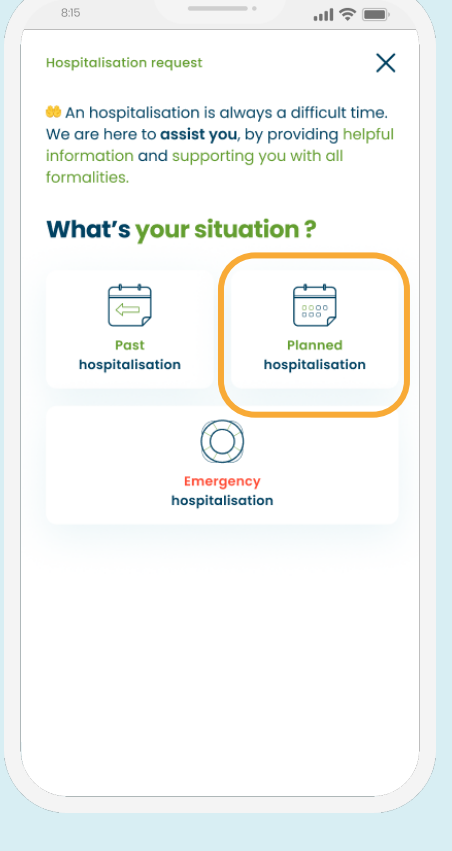

From the **Claims** page, click on **Hospitalisation**, then **Planned hospitalisation**.

### Submit your request with the following information:

- Date of treatment
- Contact details
- City of hospitalisation and provider
- Estimated cost
- Then attach your medical report and other relevant documents, if any.

#### Important:

Once your request is submitted, our team will review it and contact you by email or phone to finalise it.

If you are eligible for treatment, we will send a Letter of Guarantee directly to your healthcare provider and arrange payment of your medical fees.

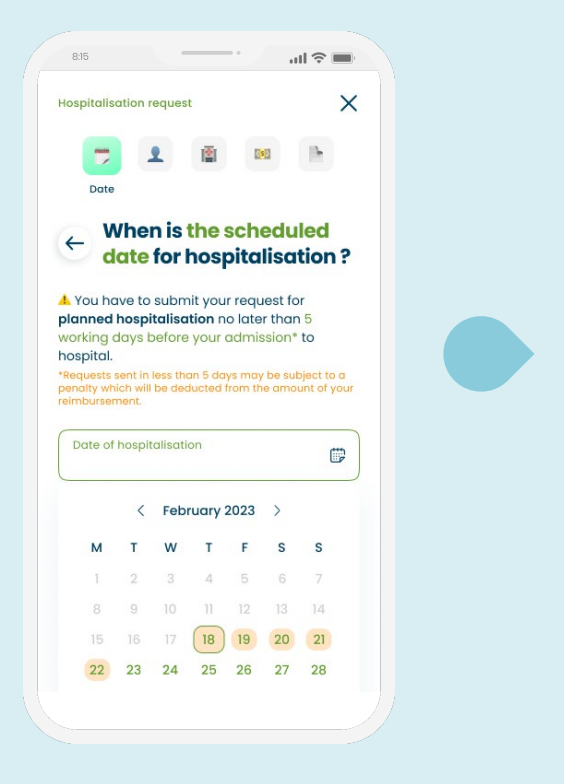

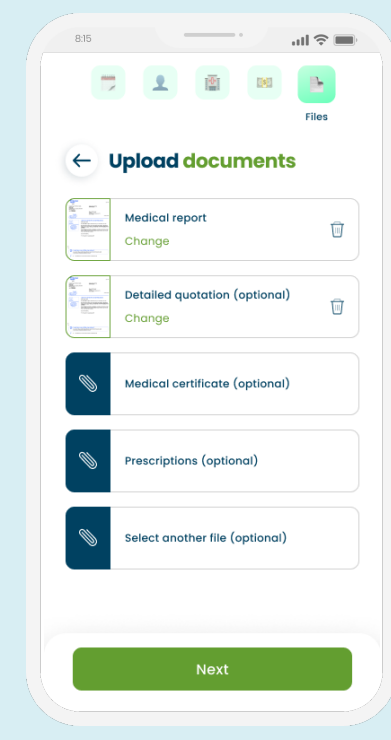

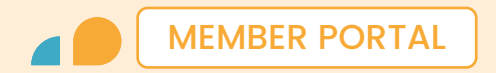

### **Documents**

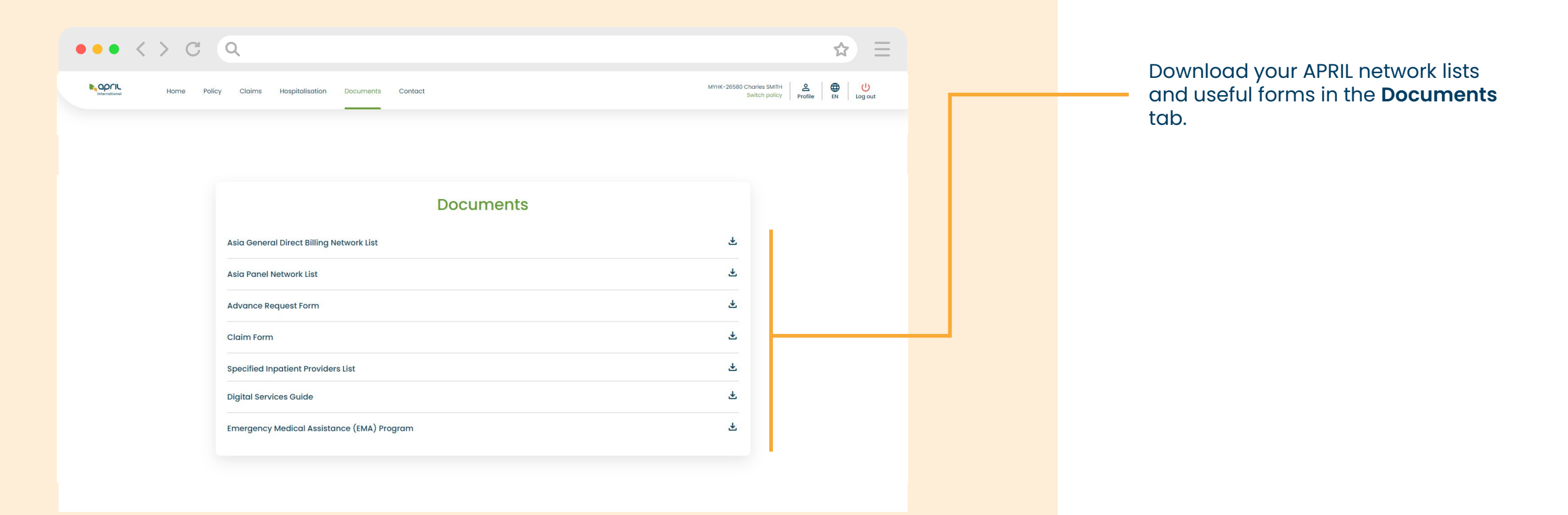

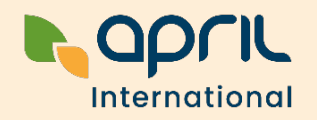

Our teams are always available to help you. Click on the **Contact** page.

**MEMBER PORTAL** 

On Easy Claim, select the team you want to reach:

- Customer support

EASY CLAIM

**Contact us** 

- Evacuation and repatriation
- Hospitalisation

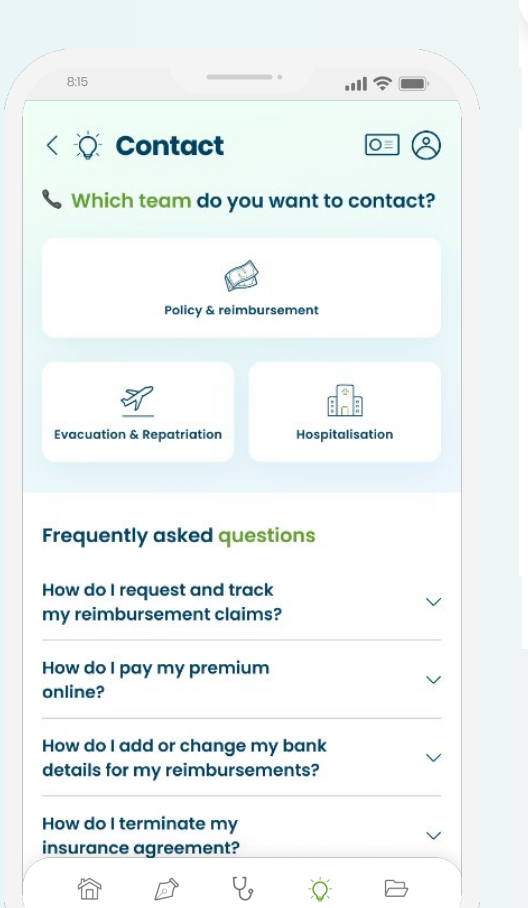

Claims Services Contact My policy

Home

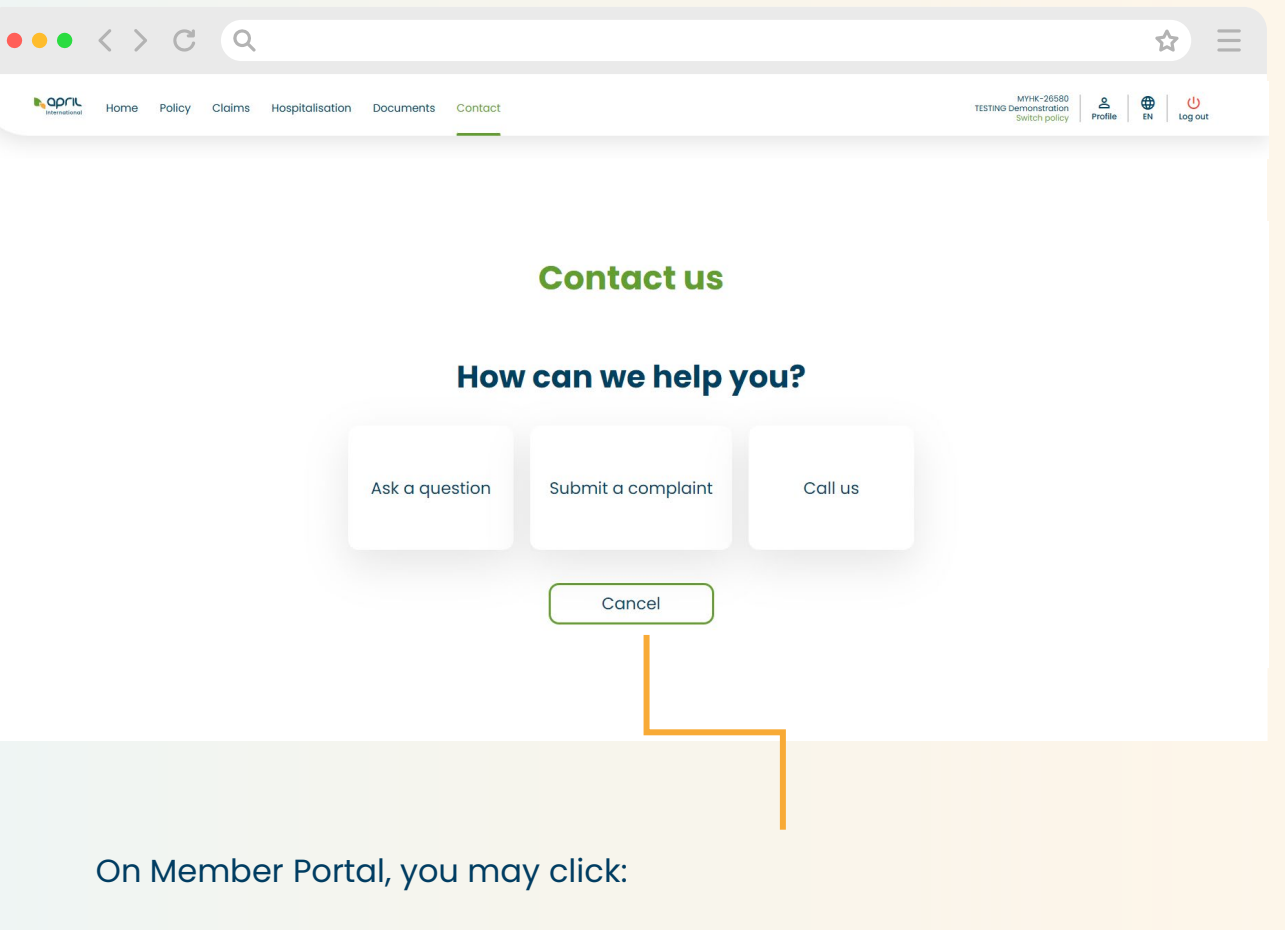

Ask a question or Submit a complaint: Fill in our contact form and our team will get back to you.

**Call us:** You can also find your local contacts for customer support, evacutation and repatriation and hospitalisation.

## Your Telehealth Services

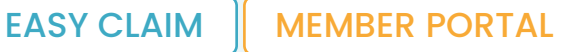

### **Your Telehealth Services**

Telehealth services are included in your policy

with **unlimited number of consultations** 

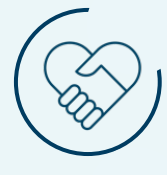

Get in touch with a doctor 24/7 through a phone consultation

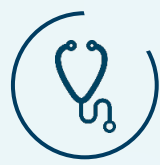

Second Medical Opinion service (access to a network of 50,000 experts in 450 medical subspecialties)

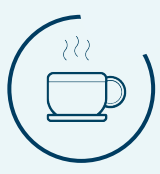

Stress Management Counselling service \*For selected policies

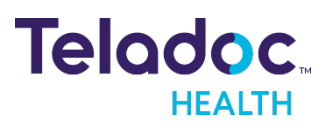

- > Global leader in virtual care
- > 43 million members worldwide
- > Covering more than **175** countries
- > 90% members satisfaction

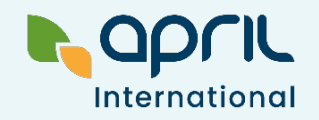

#### MEMBER PORTAL

#### Note: For Singapore members, only video consultation is available.

### **Request a teleconsultation**

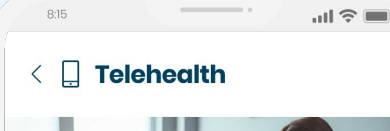

EASY CLAIM

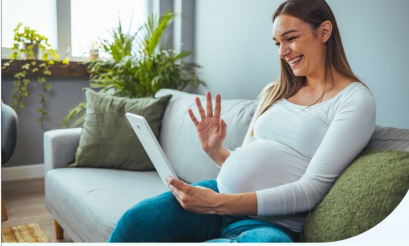

#### Need an immediate medical consultation?

\*This is not an emergency service, and it should be used for minor medical conditions only.

Teladoc Health is the leading provider of telehealth services. Receive answers to your health questions and enjoy convenient, highquality care anytime, anywhere.

- 🙎 A doctor will contact you within 3 hours
- Available 24/7 worldwide
- Included with your policy at no extra cost

Request a telehealth appointment

#### When should I use this service?

- Daily health concerns
  - (e.g., headache, stomachache...)
- More information about certain diseases
- Work-related health issues
- Seasonal illnesses (e.g., rash, laryngitis...)
- Travel health questions
- Follow-up after clinic visits

#### Talk to a doctor, anytime and anywhere!

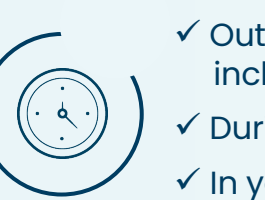

- ✓ Outside clinic office hours, including public holidays
   ✓ During travels or business trips
- ✓ In your preferred language

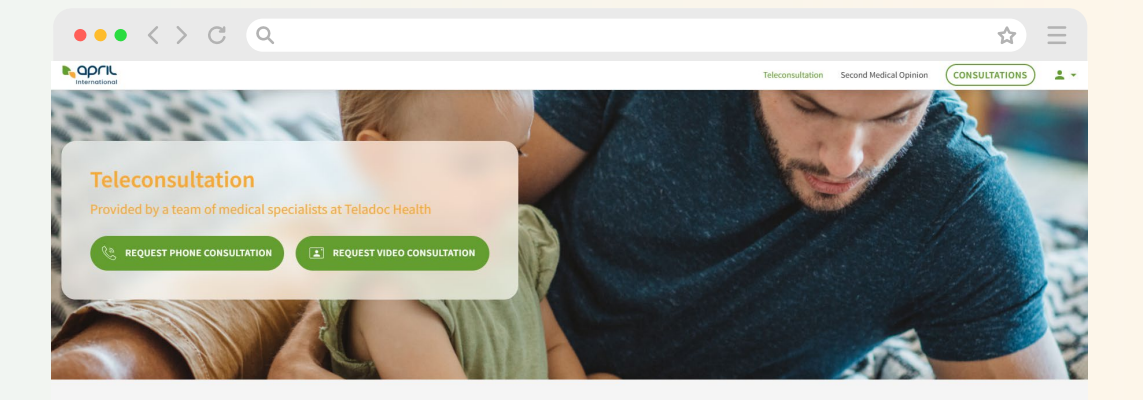

#### Access to a doctor anytime, anywhere. The Teleconsultation service enables you to ask any health related question to a GP who is available for you by appointment.

Our doctors can help you with many medical conditions including cold and flu symptoms, infections, anxiety, stress, allergies and provide advice on non-urgent medical conditions. Get the care you need in minutes from the comfort of your home, at work or while you're travelling.

Whatever you are faced with, you can ask our doctor any health-related question.

If needed, you can also upload additional medical information so that our team can assess it along with your symptoms to get a full picture of your situation. You can also upload photos of, for example, a skin condition, a letter from a doctor or medication you are taking.

Get in touch with our team of experts and we'll aim to resolve your health-related questions.

#### Available languages:

- 24/7: English, Spanish
- Monday to Friday, 9 am to 9 pm (HK time): French, Mandarin, Cantonese, Bahasa, Vietnamese, Thai, German
- · Other languages: Subject to doctor's availability

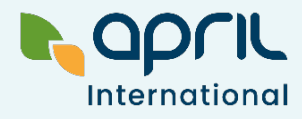

### **Request a teleconsultation**

#### How to send a request?

- 1. Click **Telehealth** (under **Services** on Easy Claim or the homepage of the Member Portal).
- 2. You will be redirected to our partner Teladoc Health's portal.

For phone consultations: Click Request service, then Phone Consultation. Fill in a short form and a doctor will call you back within 3 hours.

For video consultations: Click Video Consultation, fill in a short form and select a timeslot. You can connect on the selected time and date to talk to a doctor.

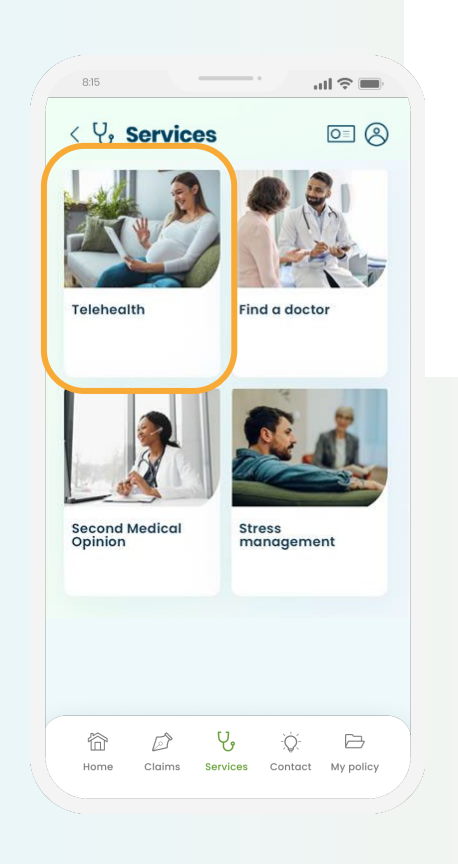

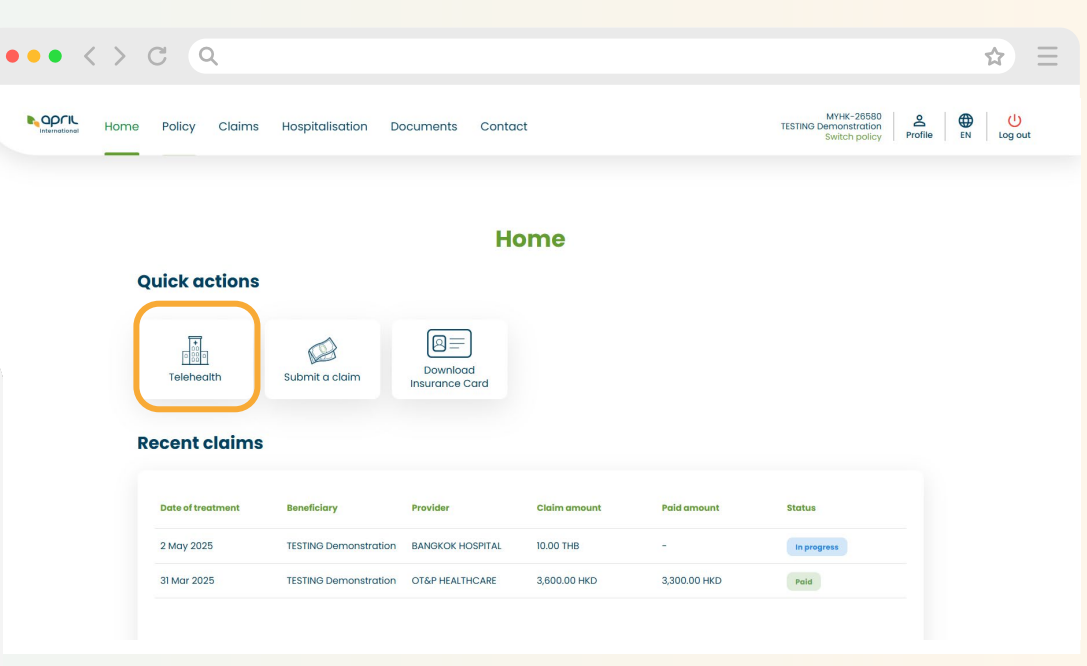

#### Notes:

- This is not an emergency service. In case of emergency, please go to the nearest medical facility.
- Phone consultation is available within 6 hours for **Vietnamese language**.
- For **Singapore members**, only video consultation is available.

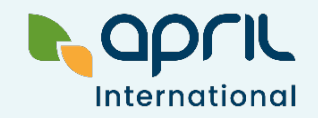

### **Request a Second Medical Opinion**

**MEMBER PORTAL** 

?

EASY CLAIM

### When should you request a Second Medical Opinion?

- To confirm an initial diagnosis
- To explore alternative treatments
- To have a better understanding of a medical condition or a procedure
- To resolve conflicting diagnoses from different doctors

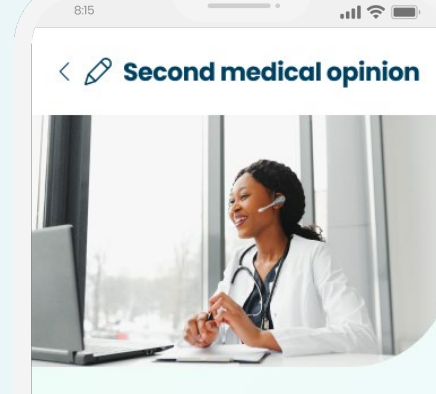

#### Unsure about a diagnosis or treatment plan?

We provide this service in partnership with Teladoc Health, the leading provider of telehealth services.

Provide all relevant information from your previous medical appointment for our assessment.

Our medical specialist will analyse your case and support you with a professional second medical opinion within the next 24 hours.

Request a second medical opinion

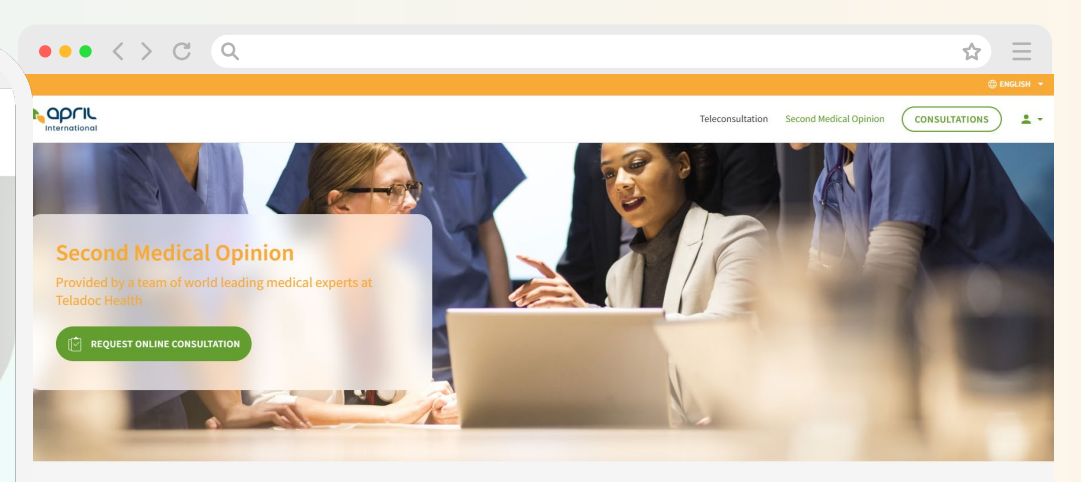

If you need a second medical opinion on a complex condition or are struggling to obtain a diagnosis, the expert case management connects you with a Personal GP Case Manager. They'll discuss your concerns, review your current diagnosis and treatment plan and where required, a world leading expert will provide their recommendations.

Your GP Case Manager will be with you throughout the whole process, helping to shape the conversation that ensures you receive the most effective and appropriate recommendations. They can provide assistance with best pert stores to improve your processor you make a more informed decision about the store of the store of the st

Through our partnership with Teladoc Health, you have access to a network of **50,000 medical experts worldwide** including oncologists, neurologists, rheumatologists, cardiologists...

Teladoc will assign the most qualified expert(s) according to your enquiry.

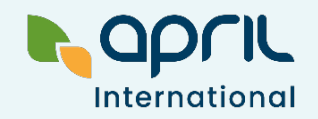

### **Request a Second Medical Opinion**

#### How to send a request?

- 1. Click **Second Medical Opinion** (under **Services** on Easy Claim or under **Telehealth** on the Member Portal).
- 2. You will be redirected to our partner Teladoc Health's portal.
- 3. Fill in the required fields and submit your request.
- 4. A Case Manager\* will call you back and collect information on your medical record.
- 5. Your medical case will be reviewed by a clinical committee and assigned to the most experienced medical expert based on your condition.
- 6. The medical expert will study your case. They may ask your Case Manager to contact you or your attending physician if needed.
- 7. You will receive a fully detailed medical report within 10 working days.

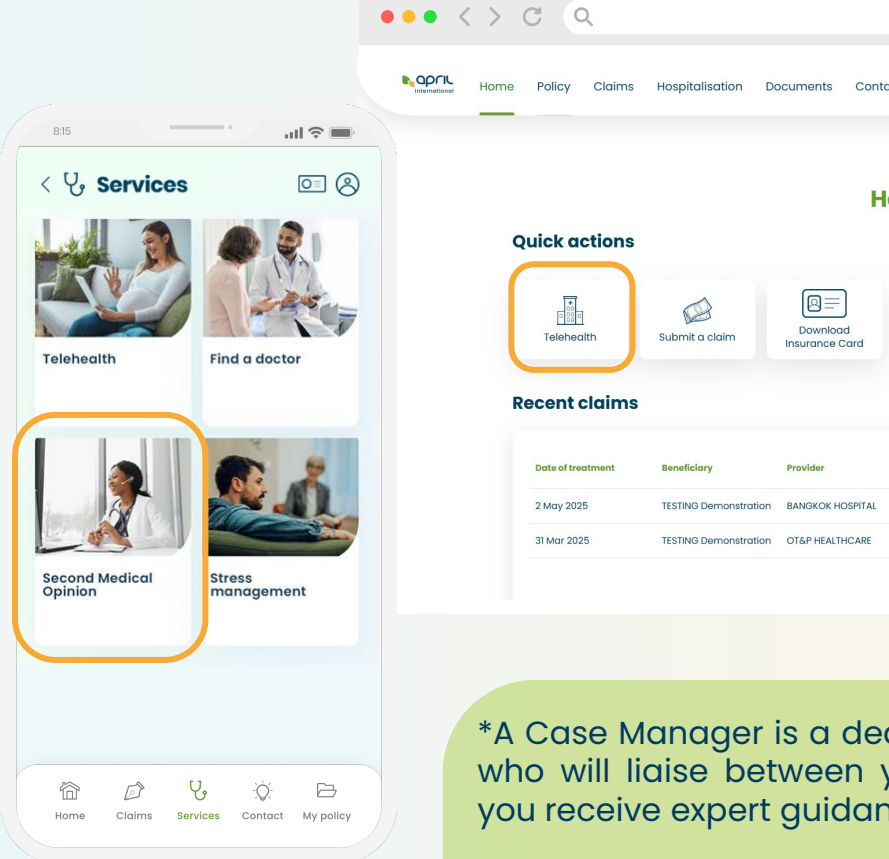

| Policy Claims       | Hospitalisation [     | ocuments Conta             | ct           |              | MYHK-26580<br>TESTING Demonstration<br>Switch policy | 2 Derofile EN L |
|---------------------|-----------------------|----------------------------|--------------|--------------|------------------------------------------------------|-----------------|
|                     |                       | Н                          | ome          |              |                                                      |                 |
| uick actions        |                       |                            |              |              |                                                      |                 |
| Disso<br>Teleheaith | Submit a claim        | Download<br>Insurance Card |              |              |                                                      |                 |
| ecent claims        |                       |                            |              |              |                                                      |                 |
| Date of treatment   | Beneficiary           | Provider                   | Claim amount | Paid amount  | Status                                               |                 |
| 2 May 2025          | TESTING Demonstration | BANGKOK HOSPITAL           | 10.00 THB    | -            | In progress                                          |                 |
| 31 Mar 2025         | TESTING Demonstration | OT&P HEALTHCARE            | 3,600.00 HKD | 3,300.00 HKD | Poid                                                 |                 |
|                     |                       |                            |              |              |                                                      |                 |
|                     |                       |                            |              |              |                                                      |                 |

\*A Case Manager is a dedicated healthcare professional who will liaise between you and your doctor to ensure you receive expert guidance regarding your request.

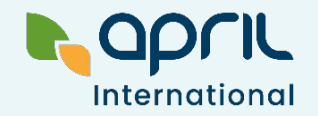

☆ Ξ

#### EASY CLAIM

### Request Stress Management Counselling

#### Confidential, compassionate mental health support

Get support with professional assistance from our licensed, experienced psychologists and counsellors.

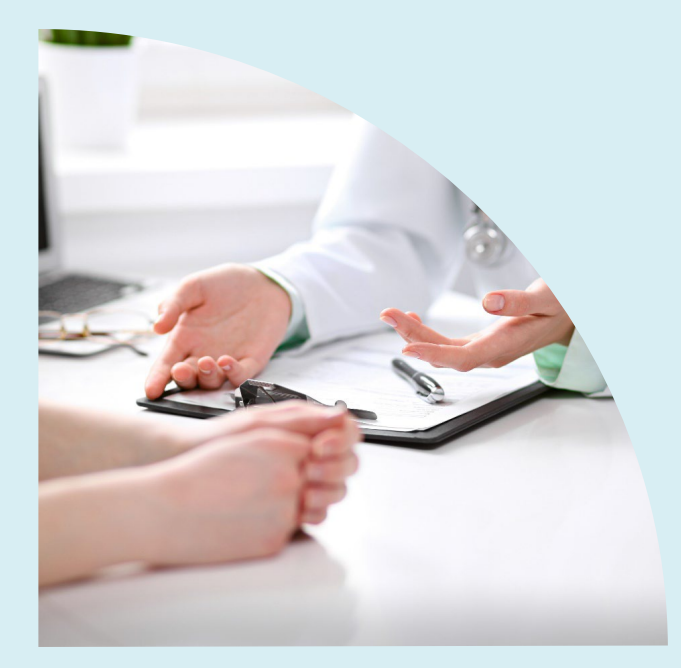

This service is only available if you are enrolled under the Employee Assistance Program.

To verify your eligibility for this service, please click on the **Services** page. If you are eligible, a **Stress Management** button will appear. This service is provided by licensed international psychologists and psychiatrists.

Teladoc Health exclusively oversees each counselling case from start to finish, ensuring **your personal information remains strictly confidential and will never be shared with your insurer or employer**.

#### Available languages

Within 24 hours: English, Cantonese and Mandarin Within 5 working days: Thai, Vietnamese, French, Spanish, Japanese, Italian, Malay and Indonesian

#### Here are a few examples of applicable cases:

- Work stress
- Anxiety
- Depression
- Relationship & family conflict
- Life transitions
- Burnout...

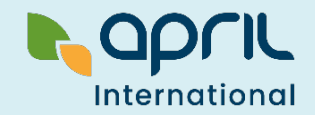

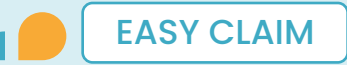

### **Request Stress Management** Counselling

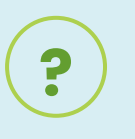

#### How to send a request?

- 1. From the homepage, click Services, then Stress management.
- 2. Fill in the required fields and submit your request
- 3. Teladoc Health will confirm your appointment details by email.
- 4. An assigned counsellor will call you at your designated time.
- 5. You will have 3 private phone consultations with your assigned counsellor.
- 6. Upon completion, Teladoc will email you a case summary for your records.

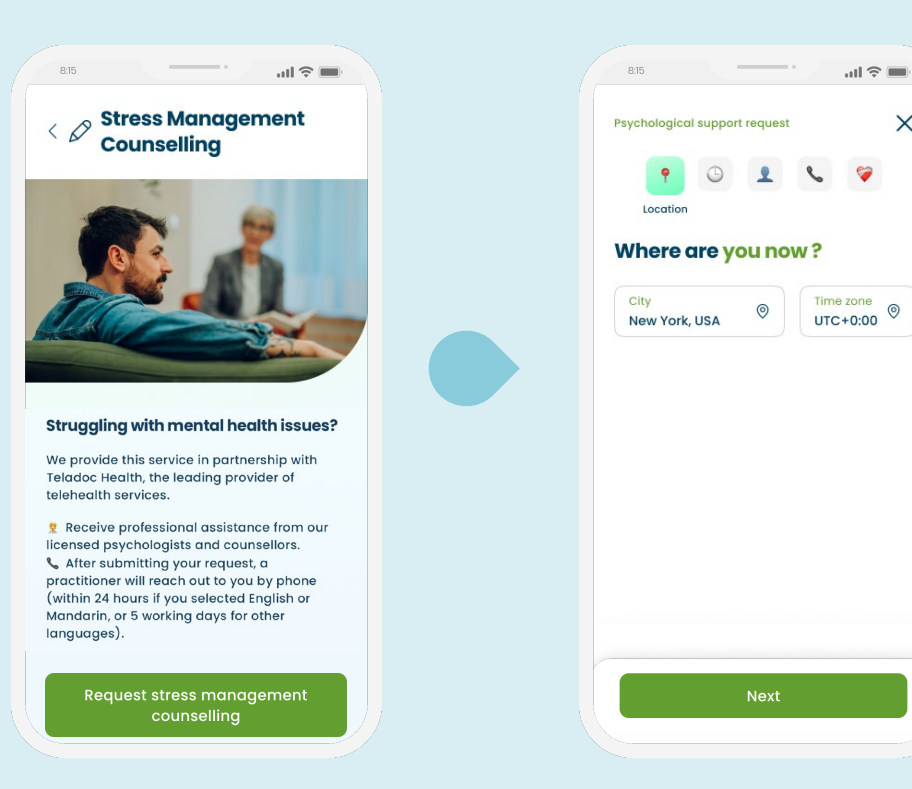

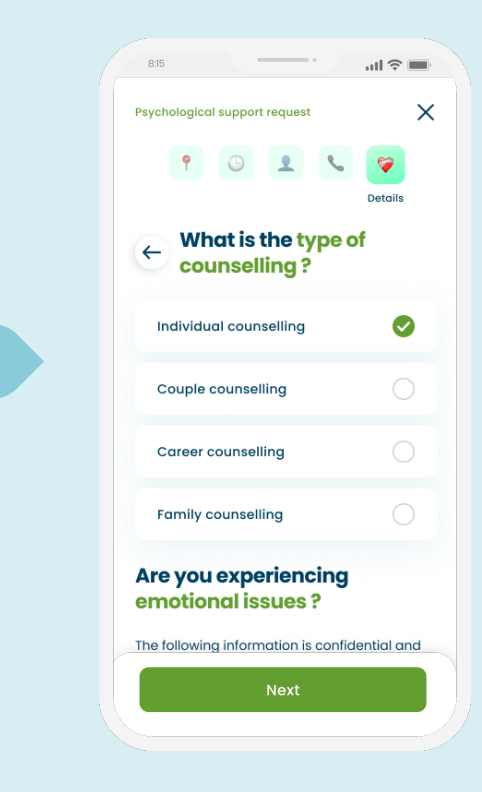

.ul 🕆 📖

1

X

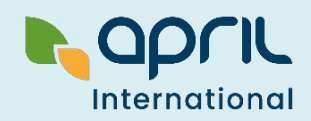

## Frequently Asked Questions

### Forgotten password

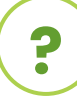

#### What if I don't remember my password?

Go to your Member Portal (<u>members.april-international.com</u>) and click on **Set or reset my password** below the password field, then enter your email address. A password reset link will be sent to you.

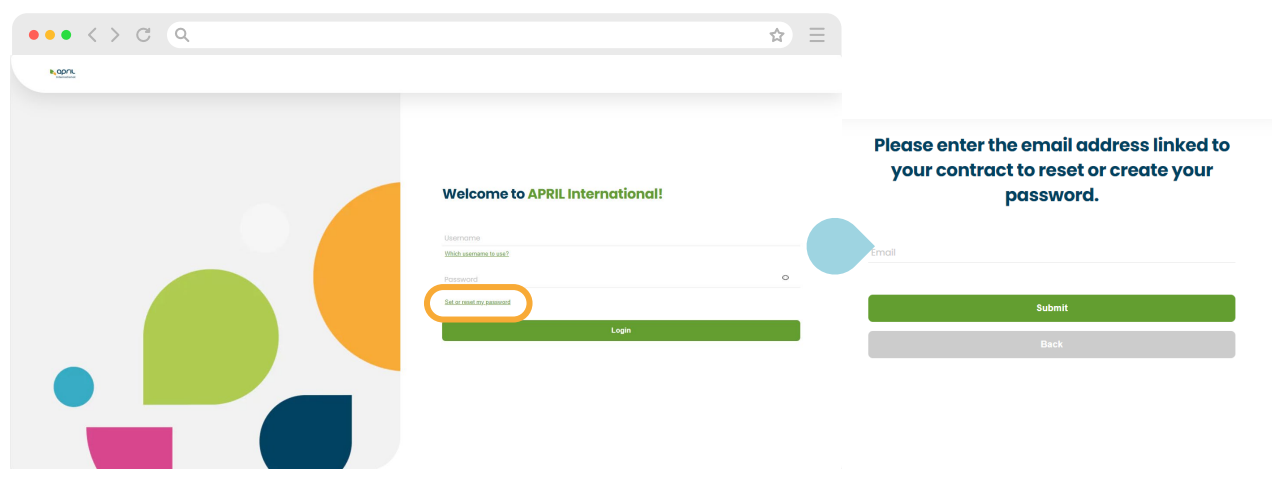

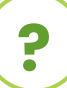

?

#### Why am I not able to log in to the portal or the app?

This may be because:

- You are using an incorrect email address or password
- You have **not activated your account** (refer to Page 5)

If you are still encountering any issues, please contact the APRIL team (refer to Page 4).

#### ) What if the email I used for my policy application is no longer in use or is incorrectly spelled?

Please contact us by email to inform us of the changes (refer to Page 4).

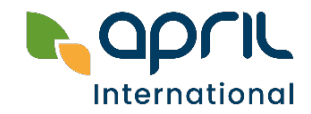

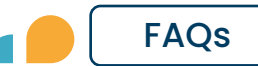

### **Additional questions**

### ?

#### Is there a limit on claims submissions?

Yes, you can submit claims up to the amounts specified in the table below via Easy Claim or your Member Portal. For claims exceeding these amounts, **please send the original documents by post.** 

| Claims submission limit per country or product                    |                                                                                                    |  |  |  |
|-------------------------------------------------------------------|----------------------------------------------------------------------------------------------------|--|--|--|
| Thailand                                                          | THB 10,000                                                                                                    |  |  |  |
| Philippines                                                       | USD 400                                                                                                    |  |  |  |
| Vietnam                                                           | Policies insured by <b>PTI</b> or <b>PVI</b> :<br>USD 1,200<br>Policies insured by <b>Liberty</b> :<br>USD 800 |  |  |  |
| <b>Members under</b> :<br>EasyCare<br>Southeast Asia<br>Worldwide | USD 2,000                                                                                                    |  |  |  |
| Hong Kong<br>Singapore<br>Indonesia<br>UAE                        | No submission limit                                                                                            |  |  |  |

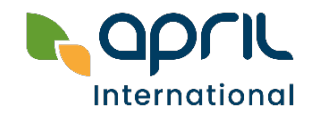